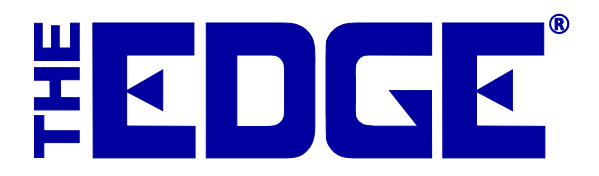

# Automated Service Notifications Table of Contents

| Introduction                  | . 2 |
|-------------------------------|-----|
| System Options                | . 2 |
| User Permissions              | . 2 |
| Configuring Email Settings    | . 3 |
| Configuration of SMS Settings | .4  |
| Sending Notifications         | .4  |
| Best Practices                | .6  |

# Introduction

Customers can be notified via email or text message of completed services such as repairs, special orders, or appraisals. No need for associates to manual calls and no need for your customers to call you. For example, rather than tell a customer to come back in an hour, you can tell them you'll send an email or text when his or her order is ready.

# **System Options**

To require an associate to select a notification method on intake, set the option to True for each service job type. In addition, you may choose whether to show the notification option on services at intake. If automatic notifications are used on services, the customer would be notified the moment the service is marked complete or the special order allocated.

1. Select Administrative=>System Options and scroll down to Notification Options.

| 💀 System Options                                                                                                    |                                                   |
|----------------------------------------------------------------------------------------------------|---------------------------------------------------|
|                                                                                                    |                                                   |
| Notifications Options                                                                                                    | A                                                 |
| Notification_Visible_On_SPO                                                                                                    | True 💌                                            |
| Require_Notification_On_Appraisal                                                                                                    | False                                             |
| Require_Notification_On_Custom_Jobs                                                                                                    | False                                             |
| Require_Notification_On_Repairs                                                                                                    | True                                              |
| Require_Notification_On_SPO                                                                                                    | False _                                           |
|                                                                                                    |                                                   |
| Notification_Visible_On_SPO<br>Set to true if to use notifications on special orde<br>are sent to the customer when the item is entere | rs. When used, notifications<br>d into inventory. |
|                                                                                                    | OK Cancel                                         |

- 2. Set the desired notifications options.
- 3. Select OK.

#### **User Permissions**

Associates who should be able to administer automated notifications must be granted permissions to do

- so. To grant that access:
- 1. Select Administrative=>Associates.
- 2. Select the associate's record and select Edit.
- 3. Select the **Security** tab.

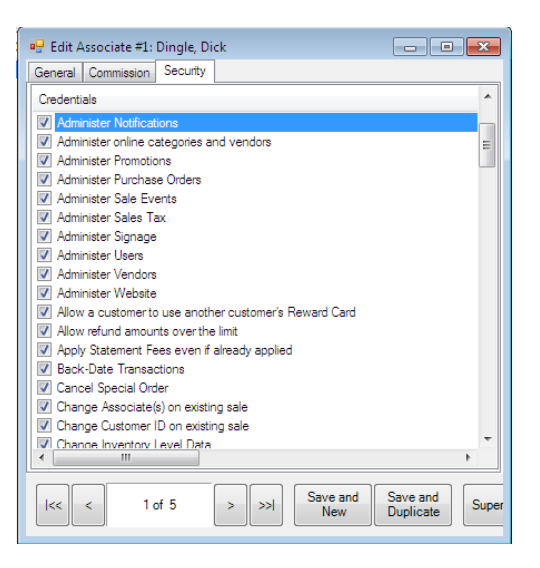

- 4. Check the option to permit Administer Notifications.
- 5. Select OK/Save and Close.

#### **Configuring Email Settings**

Email and SMS notifications require setup. The Edge must be configured to use the email settings associated with your store email account. The fields marked with an asterisk below are specific to your email account. You should contact your email vendor or ISP (internet service provider) and ask them specifically for this information. To configure email settings to your SMTP server for Notifications:

1. Select Administrative=>Email Settings=>Notifications. The Outbound Email Server Settings window will appear.

| Outbound Emai | Server Settings                |
|---------------|--------------------------------|
| From Name:    | EDGE Tech Support              |
| From Email:   | support@ajsllc.com             |
|               |                                |
|               |                                |
| SMTP Server   |                                |
| Port #        | 25 Server Bequires SSI         |
| i oren        |                                |
|               | Server Requires Authentication |
| User Id       |                                |
| Password      |                                |
|               |                                |
|               |                                |
|               |                                |
|               |                                |
|               |                                |
| Test          | OK Cancel                      |
| Connection    |                                |

Fields to be completed in the **Outbound Email Server Settings** window include:

| From Name                          | The name that you want to appear as the sender of the receipt.<br>This will probably be your store name. |
|------------------------------------|----------------------------------------------------------------------------------------------------|
| From Email                         | The email address from which the receipt is being sent. This will be your store email account.           |
| SMTP Server*                       | The outbound server as provided by your email provider. It will probably be an SMTP account.             |
| Port #*                            | The port number with which your email interacts.                                                         |
| Server Requires SSL*               | Whether the outgoing server requires a secure socket layer.                                              |
| Server Requires<br>Authentication* | Whether the outgoing server requires authentication.                                                     |
| User ID*                           | The email account's user ID.                                                                             |
| Password*                          | The password for the email account.                                                                      |

## **Configuration of SMS Settings**

SMS allows you to send notifications by text message to customers. SMS is a feature that must be activated by The Edge Customer Support. To use SMS messaging for notifications, contact <u>Admin@ajsllc.com</u>. If you sign up, you'll be issued a new license, and then you need only enable the feature.

## **Sending Notifications**

Notification is indicated at the point of intake of the special order, custom job, appraisal, or repair transaction. The associate who takes the order will ask the customer how he or she wishes to be notified when the order is ready. To indicate how the customer would like electronic notification:

- 1. At intake, find the customer record.
- 2. While in the special order, custom job, repair intake, or appraisal intake screen, select the notification type from **Notify** drop-down. A list of customer contact information will appear.

| How shall we notify | you. Check one it | em from the list below.       |  |  |  |  |
|---------------------|-------------------|-------------------------------|--|--|--|--|
| Phone/Text/Email    | Туре              | Contact                       |  |  |  |  |
| Phone               | CELL              | 998-443-4292                  |  |  |  |  |
| Text                | CELL              | 998-443-4292                  |  |  |  |  |
| Phone               | Vacation Home     | 998 789-6545                  |  |  |  |  |
| Text                | Vacation Home     | 998 789-6545                  |  |  |  |  |
| Phone               | Work              | 998 443 5567                  |  |  |  |  |
| Text                | Work              | 998 443 5567                  |  |  |  |  |
|                     | HOME              | Mary@Gmail.com                |  |  |  |  |
|                     | work              | Mary@TheEdge.com              |  |  |  |  |
|                     |                   |                               |  |  |  |  |
|                     |                   |                               |  |  |  |  |
|                     |                   |                               |  |  |  |  |
|                     |                   |                               |  |  |  |  |
|                     |                   |                               |  |  |  |  |
|                     |                   |                               |  |  |  |  |
|                     |                   |                               |  |  |  |  |
|                     |                   |                               |  |  |  |  |
| New Contact         |                   | OK / Save and<br>Close Cancel |  |  |  |  |

- 3. Each phone number has an email, text, or phone option. Phone number contacts are just for recording purposes. Text or email choices are sent to the recipient when the job is marked completed.
- 4. To add another email or telephone number, select **New Contact**. You can also provide an alternate e-mail address by selecting **New Email**. If you add a new email address to the customer's record here, it will be available for use in other electronic notifications. Select **OK/Save and Close** to return to the **POS** screen.
- 5. Later, when the repair or service is complete, the jeweler marks the job as done, and the service notification will be sent.

#### NOTE!

Email and SMS Content Setup can be found in a separate tip sheet, Notification and Email Receipt Setup.

#### **Resending Service Job Notifications**

Notifications can be resent on a case-by-case basis from the job record **Supervisor** menu. However, if you wish to resend notifications to many customers concerning a services such as custom jobs, repairs, appraisals, or special orders:

1. From the Services menu, select Notifications **Re-Notify**. The Re-Notify filter will appear.

| First Notification Date | All Dates    |                |
|-------------------------|--------------|----------------|
| Last Notification Date  | All Dates    |                |
| Notification Type       |              |                |
| Store                   | •            |                |
|                         | Services     |                |
|                         | 🔽 Appraisals | Special Orders |
|                         | 👿 Repairs    | V Custom Jobs  |
|                         | _            |                |

Filters and options in the **Re-Notify** filter include:

First Notification Date Last Notification Date Notification Type Returns records with the selected initial notification date. Returns records with the selected last notification date. Returns records with notifications that were of the specified type:

- Email
- Phone

|          | • Text.                                                           |
|----------|-------------------------------------------------------------------|
| Store    | Returns records with notifications sent from the specified store. |
| Services | Returns records of notifications of the specified services:       |
|          | • Appraisals                                                      |
|          | • Special Orders                                                  |
|          | • Repairs                                                         |
|          | • Custom Jobs.                                                    |

2. Make filter selections and select **OK**. A list of matching records will appear.

| Select the cus           | tomers     | s you wou      | ıld like to       | send a not           | ification to            | and click s            | end.                   | Check   | k All Check<br>None   |  |
|--------------------------|------------|----------------|-------------------|----------------------|-------------------------|------------------------|------------------------|---------|-----------------------|--|
| Customer                 | Туре       | Service Id     | Notification Type | Notification Address | Notification First Sent | Notification Last Sent | Total Notifications Se | nt Ad   | Iditional Description |  |
| Big, Don (001-00076)     | RepairDone | 001-117116-001 | Text              | 2036136265           | 10/14/2014              | 10/14/2014             |                        | 1 old   | l gold                |  |
| Prion, Lenny (001-00230) | RepairDone | 001-126395-001 | Text              | 2036136265           | 10/14/2014              | 10/14/2014             |                        | 1 Rir   | Ring                  |  |
| See Item/Service         | Send       |                |                   |                      |                         |                        |                        | Print L | ist Cancel            |  |

3. Check the records you wish to re-send, and select **Send**. The notification will be sent and the record will be updated to reflect the last notification sent.

#### **Best Practices**

When setting up email or SMS notifications, you'll want to consider what happens when a customer replies or tries to call the SMS number. When setting up your email and text headers, footers, and default messages, you might consider indicating that the email or number is not monitored. See the tip sheet entitled Automated Notification and Email Receipt Setup.